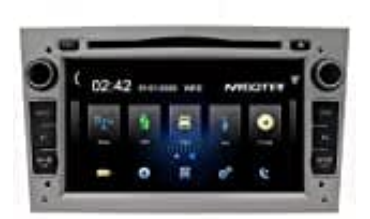

**NVGOTEV** Autoradio

## Einheiten einstellen

1. Wähle GPS.

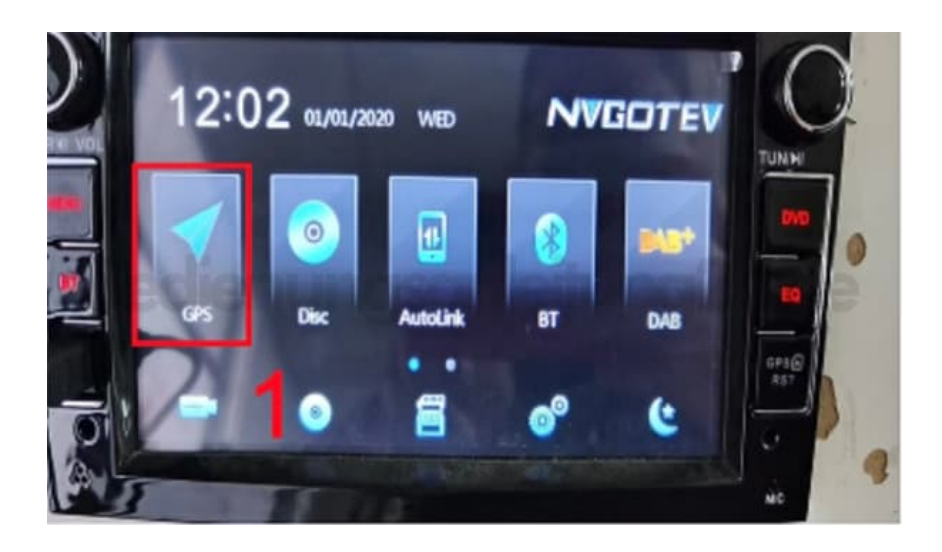

2. Tippe auf das Werkzeugsymbol für Einstellungen (Settings).

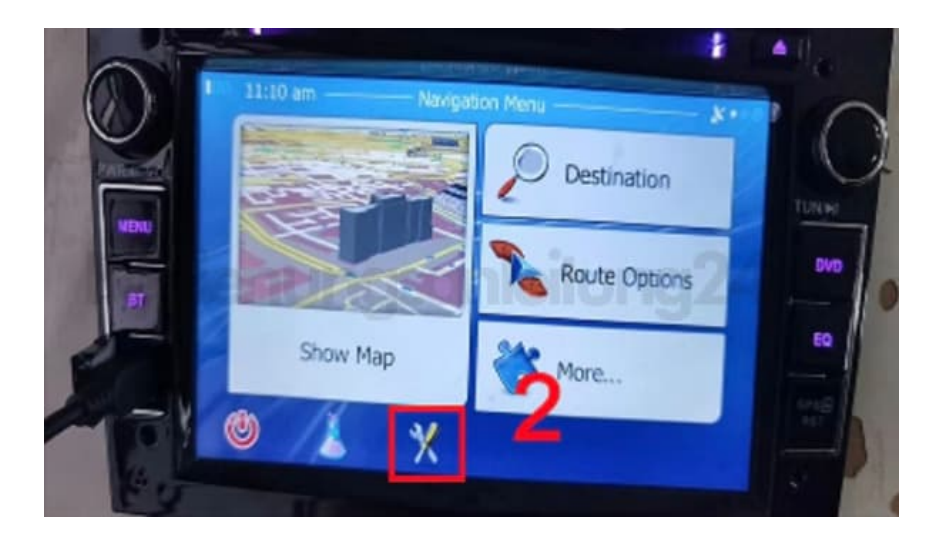

3. Blättere mit den Pfeiltasten nach unten.

| 7:5 | 0 am Settings                                             | 8    |
|-----|-----------------------------------------------------------|------|
|     | Sound and Warnings the which driving the vehicle.         | 1    |
| 0   | Oustomise Quick Mentry when spatialing the entantairment. | A In |
|     | Driving Time Management                                   | 200  |
| 2   | Traffic                                                   | •    |

4. Tippe auf **Regional**.

| 1 7:50 am | Settings                                   |                    |
|-----------|--------------------------------------------|--------------------|
| 👰 Mar.Se  | tings rate the system when driving the vel | hicle.             |
| Misual-   | Gentlande Settingstien operating the esti  | ertainment antean. |
| J Display | ungs/Neitun                                | g2•1.4             |
| Region    | Al A                                       |                    |
| 🔶 Back    |                                            |                    |
|           |                                            |                    |

5. Wähle Einheiten und Formate (Units and Formats).

| 7:50 am         | Regional                  | ¥                                |
|-----------------|---------------------------|----------------------------------|
| Program Langua  | IGEthe system when dri    | English<br>ving the vehicle (UK) |
| Units and Forma | its                       | ung24.                           |
| Time Zone       |                           | GMT +05:45                       |
| - Back          | of all its araletiar belo | IN INITE                         |

6. Passe nun die Einheiten und Formate an.

| Distance           | 6                       |                    | 1        |
|--------------------|-------------------------|--------------------|----------|
| Prezse do not o    | perate ne sistem v      | ten dr Miles/yards |          |
| Fuel Economiyto to | uch the LCD stream with | in operatinMPG(UK) | timeter. |
| Weight             |                         | Metric Ton         | 1        |
| 0                  | 1                       |                    | v        |
| Currency           | se lear off the protect |                    |          |
| Eack               |                         |                    | -        |